# Zurücksetzen der Werkseinstellungen auf die Cisco IP-Telefone der Serien 7800 und 8800

### Ziel

Durch das Zurücksetzen des Cisco IP-Telefons der Serie 7800 oder 8800 auf die Standardeinstellungen können Sie die gesamte Konfiguration des Telefons auf die werkseitigen Standardeinstellungen zurücksetzen. Dies geschieht in der Regel, wenn Sie die vorhandenen Einstellungen des Telefons entfernen und es wie das erste Mal neu konfigurieren möchten.

In diesem Artikel erfahren Sie, wie Sie das Zurücksetzen Ihres Cisco IP-Telefons der Serie 7800 und des Cisco IP-Telefons der Serie 8800 per Remote-Zugriff über einen Webbrowser durchführen.

### Anwendbare Geräte

- IP-Telefon der Serie 7800
- IP-Telefon der Serie 8800

### Softwareversion

• 11,0,1

## Zurücksetzen auf Remote Factory

Schritt 1: Bestimmen Sie auf Ihrem IP-Telefon die IP-Adresse, indem Sie die Schaltfläche Anwendungen drücken.

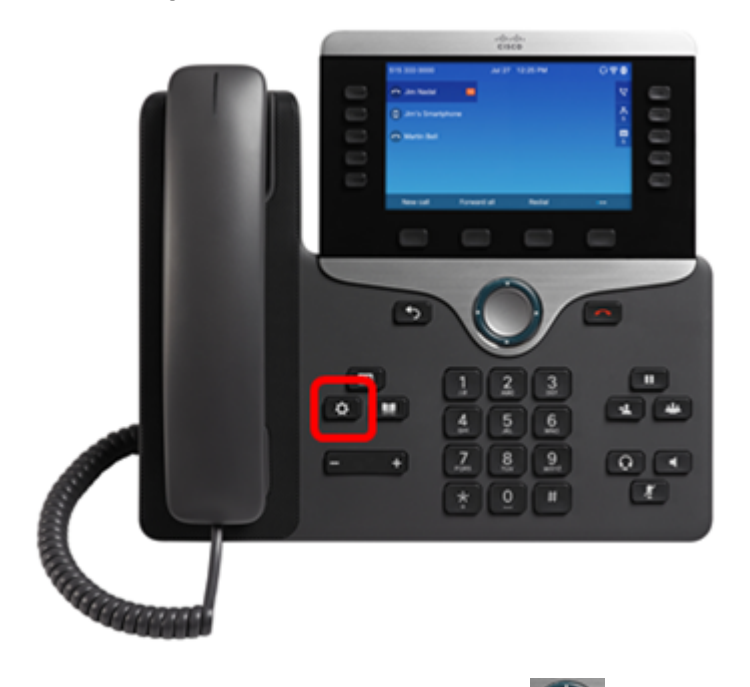

Schritt 2: Navigieren Sie mithilfe der Navigations-Cluster-Schaltfläche zu Status und drücken Sie die programmierbare Taste Auswahl.

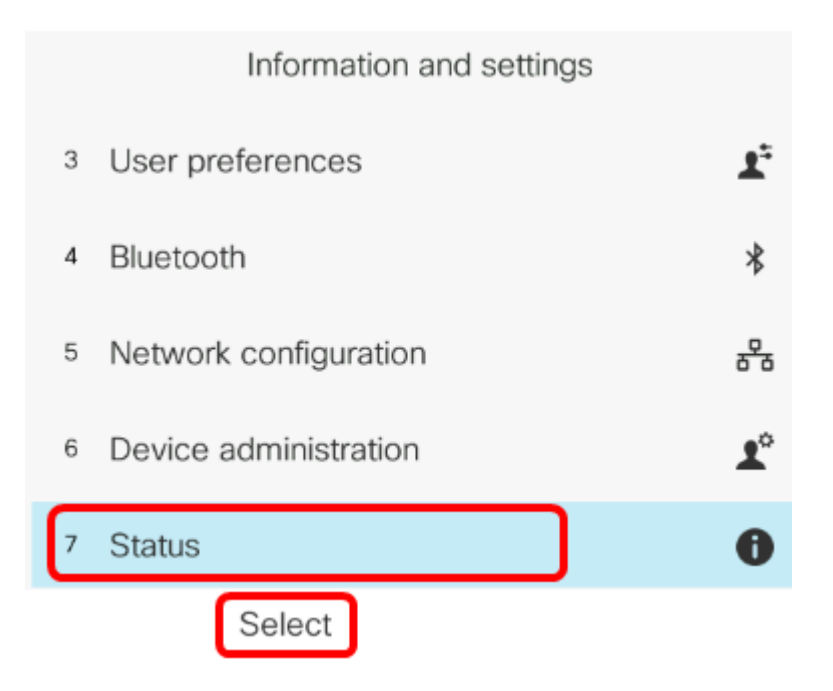

Schritt 3: Navigieren Sie zum **Netzwerkstatus,** und drücken Sie die **programmierbare Taste Auswahl**.

| Status |                     |  |
|--------|---------------------|--|
| 1      | Product information |  |
| 2      | Network status      |  |
| 3      | Phone status        |  |
| 4      | Report problem      |  |
| 5      | Reboot history      |  |
|        | Select              |  |

Schritt 4: Suchen Sie die IP-Adresse, und notieren Sie sie. In diesem Beispiel lautet die IP-Adresse 192.168.2.139.

| Network status  |               |  |
|-----------------|---------------|--|
| Network type    | Ethernet      |  |
| Network status  | Connected     |  |
| IP address      | 192.168.2.139 |  |
| VLAN ID         | 4095          |  |
| Addressing type | DHCP          |  |

Schritt 5: Starten Sie auf Ihrem Computer einen Webbrowser, und geben Sie das folgende Format in die Adressleiste ein: http://<Phone IP>/admin/factory-reset und die **Eingabetaste** betätigen.

**Hinweis:** In diesem Beispiel hat das Telefon die IP-Adresse 192.168.2.139, also wird http://192.168.2.139/admin/factory-reset in die Adressleiste eingegeben.

http://192.168.2.139/admin/factory-reset

Schritt 6: Klicken Sie auf den Link **CONFIRM FACTORY RESET** (FACTORY-RESET BESTÄTIGEN), um mit dem Reset-Prozess fortzufahren.

Click <u>CONFIRM FACTORY RESET</u> to reset phone You will be redirected to configuration page in 10 seconds. If you are not redirected automatically, you can click <u>here</u> to return to the configuration page.

Schritt 7: Warten Sie einen Moment, während das Telefon zurückgesetzt wird. Sie werden außerdem bemerken, dass das Telefon nach Abschluss des Reset-Prozesses neu gestartet wird.

Phone will be factory reset and reboot. You will be redirected to configuration page in 60 seconds. If you are not redirected automatically, you can click <u>here</u> to return to the configuration page.

Sie sollten jetzt erfolgreich ein Zurücksetzen auf die Werkseinstellungen für Ihre Cisco IP-Telefone der Serie 7800 oder Cisco IP-Telefone der Serie 8800 durchgeführt haben.